BRNO FACULTY OF ELECTRICAL UNIVERSITY ENGINEERING OF TECHNOLOGY AND COMMUNICATION

## Instructions regarding electronic enrolment for doctoral students – 2<sup>nd</sup> and following years

Your questions concerning study matters should be addressed to noskova@vut.cz or phone ext. 6328

## Students of a doctoral degree study program enrol electronically in the central information system Apollo. Access to IS Apollo is enabled after installation of application interface (<u>https://www.vut.cz/en/is</u>).

After signing in IS Apollo (your present login and password are still valid), proceed as follows: To enrol in the following year of studies check:

- whether it contains all your marks for the completed courses,
- whether it contains the entries concerning your pedagogical practice,
- whether it contains your scientific and research activities.

Proceed as follows:

- Klick on **Studies** in the menu
- Select PhD studies
- Tab Studies fill in the fields under the tabs: Time Schedule, Scientific-research activity, Pedagogic activities, Participation at events. (The text you fill in will be included in your individual study plan.) To confirm the changes, click on Save button.

In this stage, do not yet tick the box "approved by the student". Once this box is ticked, the access to editing the contents is blocked.

• Tab Subjects.

Check your completed courses.

Click the button **Add** to select the courses you wish to enrol to and add them to the list of courses.

- To alternatively delete the courses from your list, click the button **Delete**.
- Tab **Pedagogic practice** the overview of the evaluation of your teaching activities. If your teaching activities from the previous academic year are missing, add them with the help of your supervisor.
- Tab Summary of evaluations and controls of the study evaluation of your activities. You can add other activities by clicking on the button Display and edit in "Evaluation of the scientific-research activities".

In the course of the enrolment procedure you can view the print report of the unfinished individual study plan in **Studies** tab **File/Print – Náhled (Preview)**.

If the enrolment in the subjects was carried out - you have filled in all the particulars needed in your individual study plan and enrolled in the subjects selected from the menu – tick the box **"approved by the student"** (*approved by the student*) in **Studies** tab. Your supervisor will confirm your enrolment in a similar way.

By internal decision, the Chair of the Study program board sets the deadline for the completion of the individual study plan by the student (in cooperation with the supervisor) in order to ensure that the IS Apollo ISPs are also approved by the Chair of the Study program board by October 15. Subsequent approval by the dean will be ensured by the Scientific Department.

Attention: Once the enrolment is confirmed, the system will not allow you to edit the entries. Therefore, check your entries thoroughly before you take this step!!!